# 都保健所薬事関係オンライン システム申請操作手順

個人の方のオンライン申請はマイナンバーカードをお持ちの方に限ります。

申請の流れ

① 電子申請システム(LoGoフォーム)へアクセス

② 入力フォームへ申請内容を入力

③「マイナサイン」を利用して券面事項の読取を実施し申請

### 画像・情報提供:開発元 株式会社トラストバンク

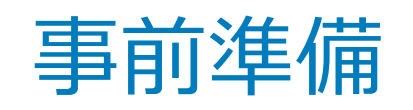

### 以下の準備ができていることをご確認の上、申請にお進みください。

スマートフォン マイナンバーカードによる個人認証が必要な手続については、マイナンバーカードの 読み取りに対応したスマートフォンが必要です。 マイナンバーカードの読み取りに対応しているスマートフォンの一覧は、以下のリンクをご 覧ください。 ・公的個人認証サービスポータルサイト マイナンバーカード対応NFCスマートフォン(別ウィンドウで開きます)

### マイナンバーカード

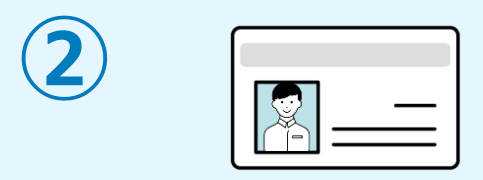

公的個人認証を行う際には、マイナンバーカードに格納された署名用電子証明書にて電子署 名を行いますので、マイナンバーカードが必要です。 マイナンバーカードの交付申請については、各自治体のHPをご覧ください。

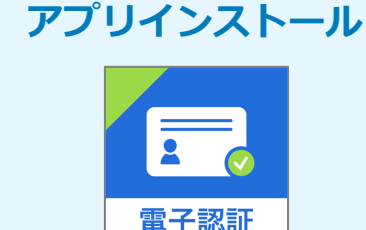

スマートフォンにインストールしたマイナサインアプリでマイナンバーカードを読み取り、 本人確認と公的個人認証を行うため、マイナサインアプリのインストールが必要です。 マイナサインアプリは以下のURLよりアプリをダウンロードできます。

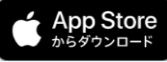

Store iPhoneをご利用の方はApp Storeからダウンロード(別ウインドウで開きます)

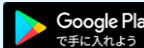

Androidをご利用の方はGooglePlayからダウンロード(別ウインドウで開きます)

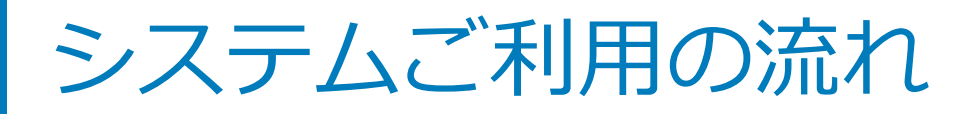

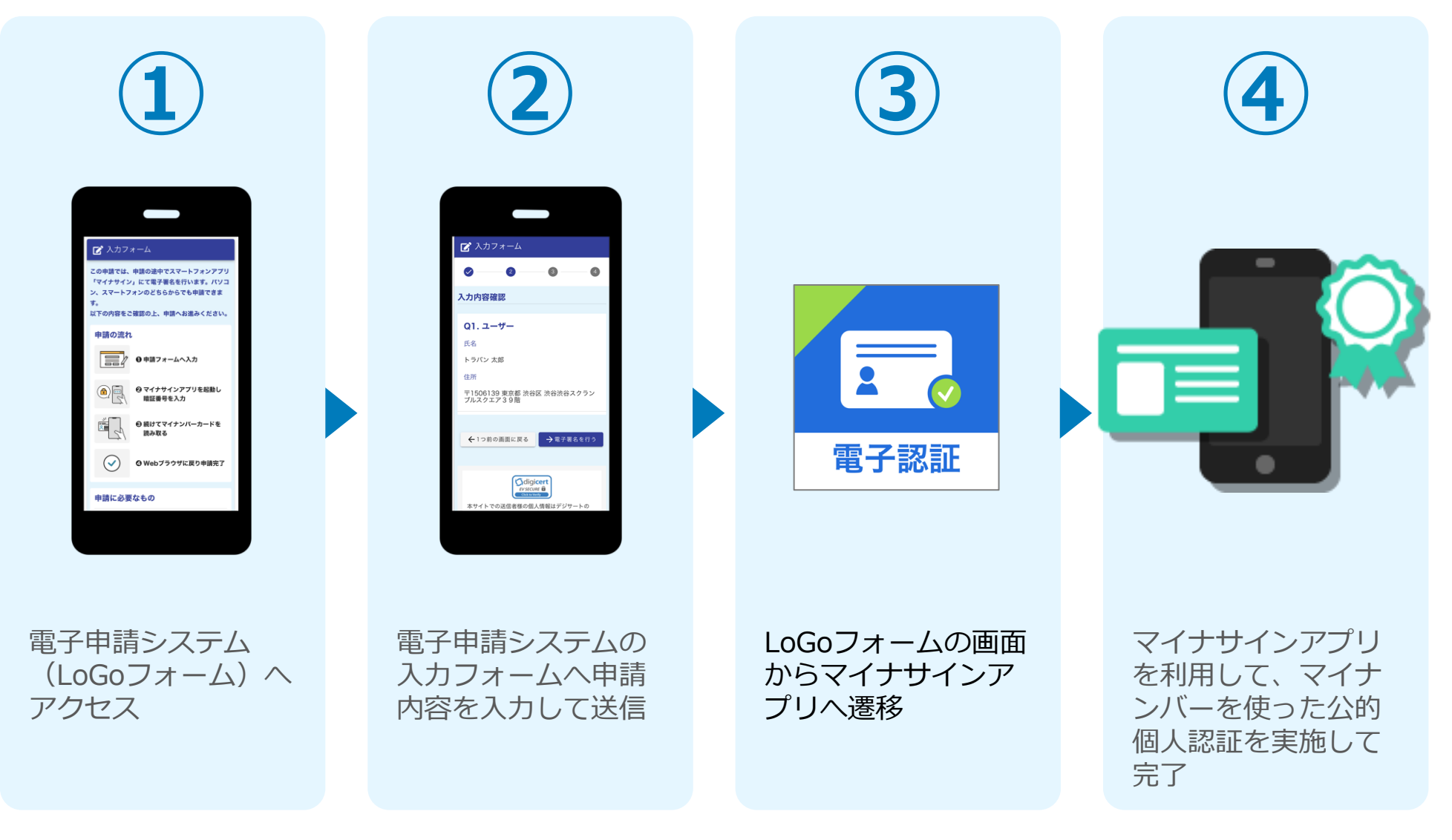

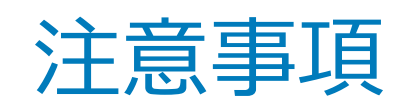

フォーム送信完了後、指定したメールアドレス宛に送信完了のメールが届きます。 申請後はメールが届いていることを確認してください。

このメール内のURLで随時申請状況が確認できます。(メールはこの一通しか届きません。)

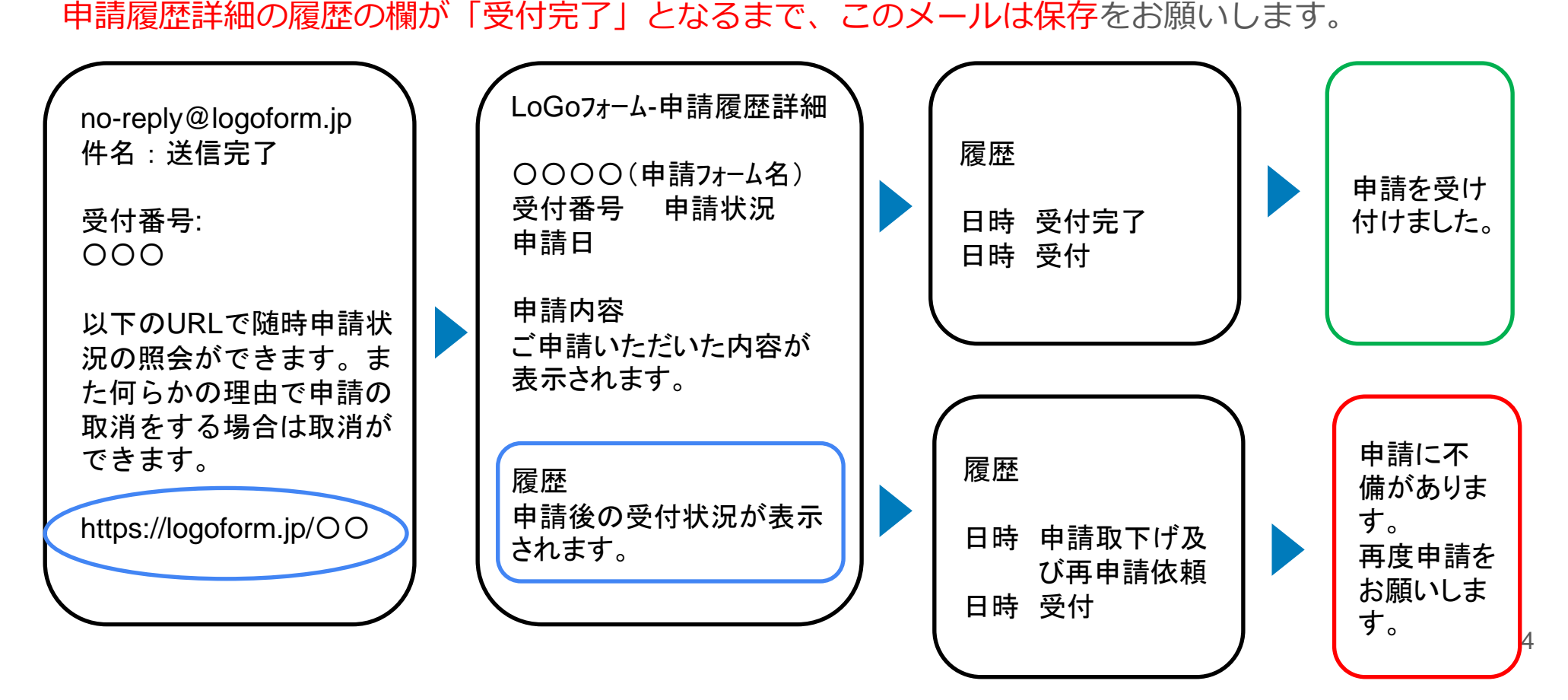

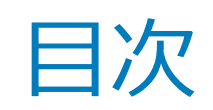

オンライン申請の方法には以下の2つの方法があります。

スマートフォンのみでフォーム入力と認証をする方法

01. スマートフォンのみで電子申請システムを利用する場合の手順 P.5

フォーム入力をPCで、認証をスマートフォンでする方法 02. PCとスマートフォンから電子申請システムを利用する場合の手順 P.10

# 

## スマートフォンのみで 電子申請システムを利用 する場合

※ ORコード読み取りアプリの中で、ブラウザアプリには遷移せずORコ ード読み取りアプリ内でブラウザを表示する仕組みになっているアプ リをご利用の場合には遷移先が分かりづらい場合がございます。

וגדבידעילא

にて電子署名を行い

· 27-1-24-20255/

B LDJA

を申請できます。

FOMERCHIROL.

0 # M > + - 4 1 2 3

助し組設器局を入力

### 01.電子申請システム(LoGoフォーム)へアクセス

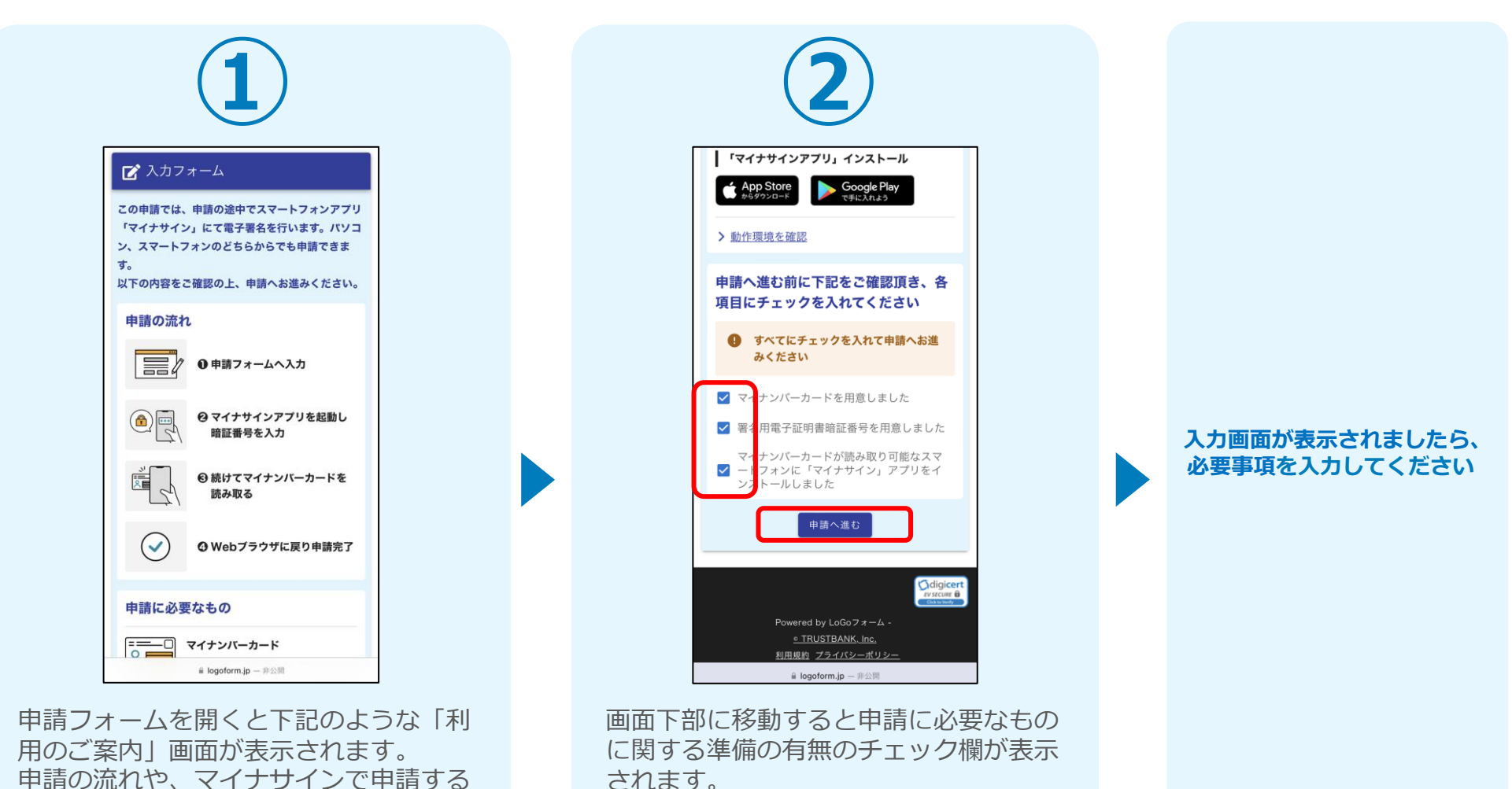

されます。 3つすべてチェックすると「申請へ進む」のボタンが有効化されますので、ボ タンを押してください。

ために必要なものが表示されます。

### 02.「マイナサインアプリ」を利用して本人確認を実施

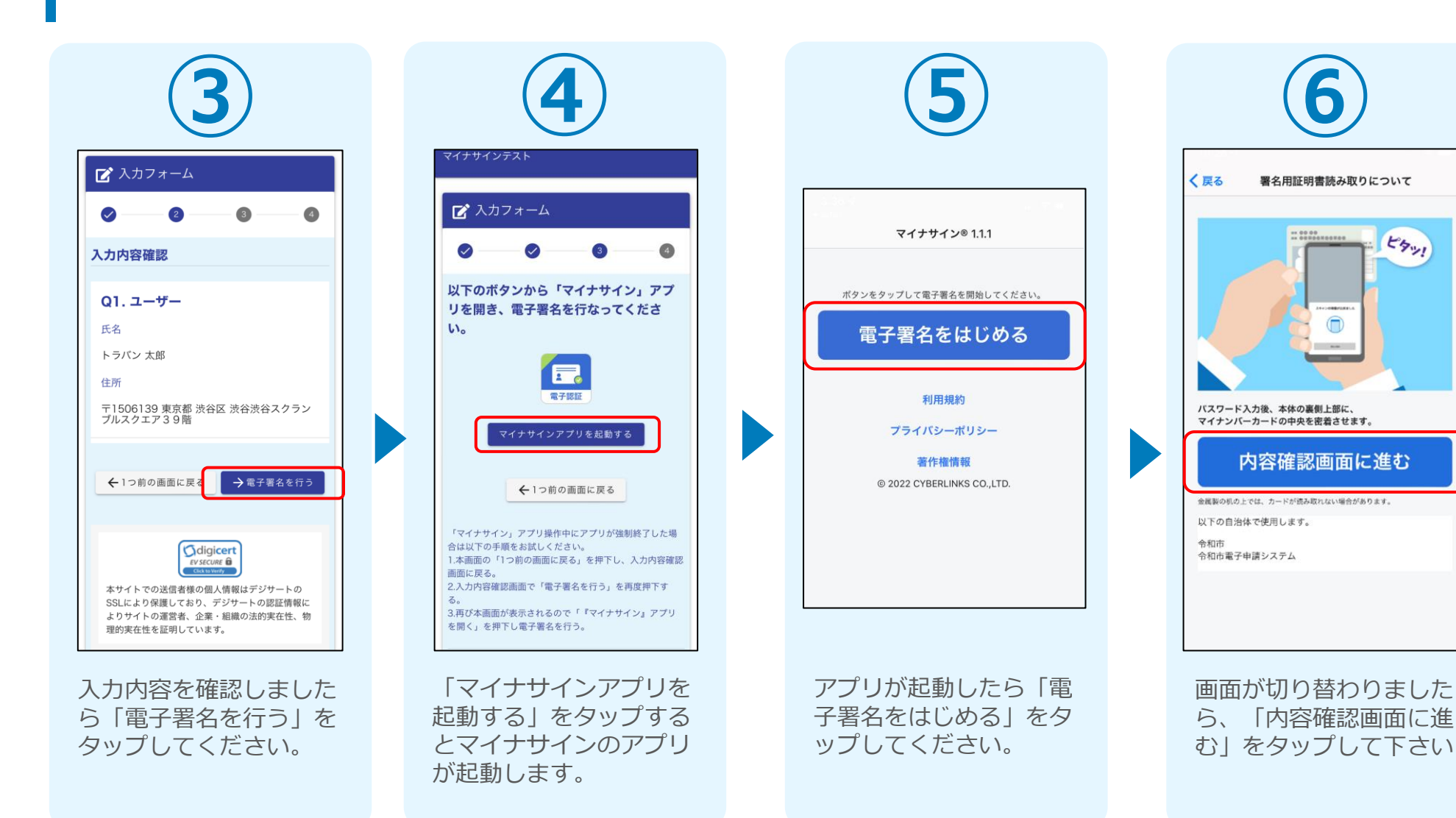

## 03.マイナンバーカードの読み取りへ

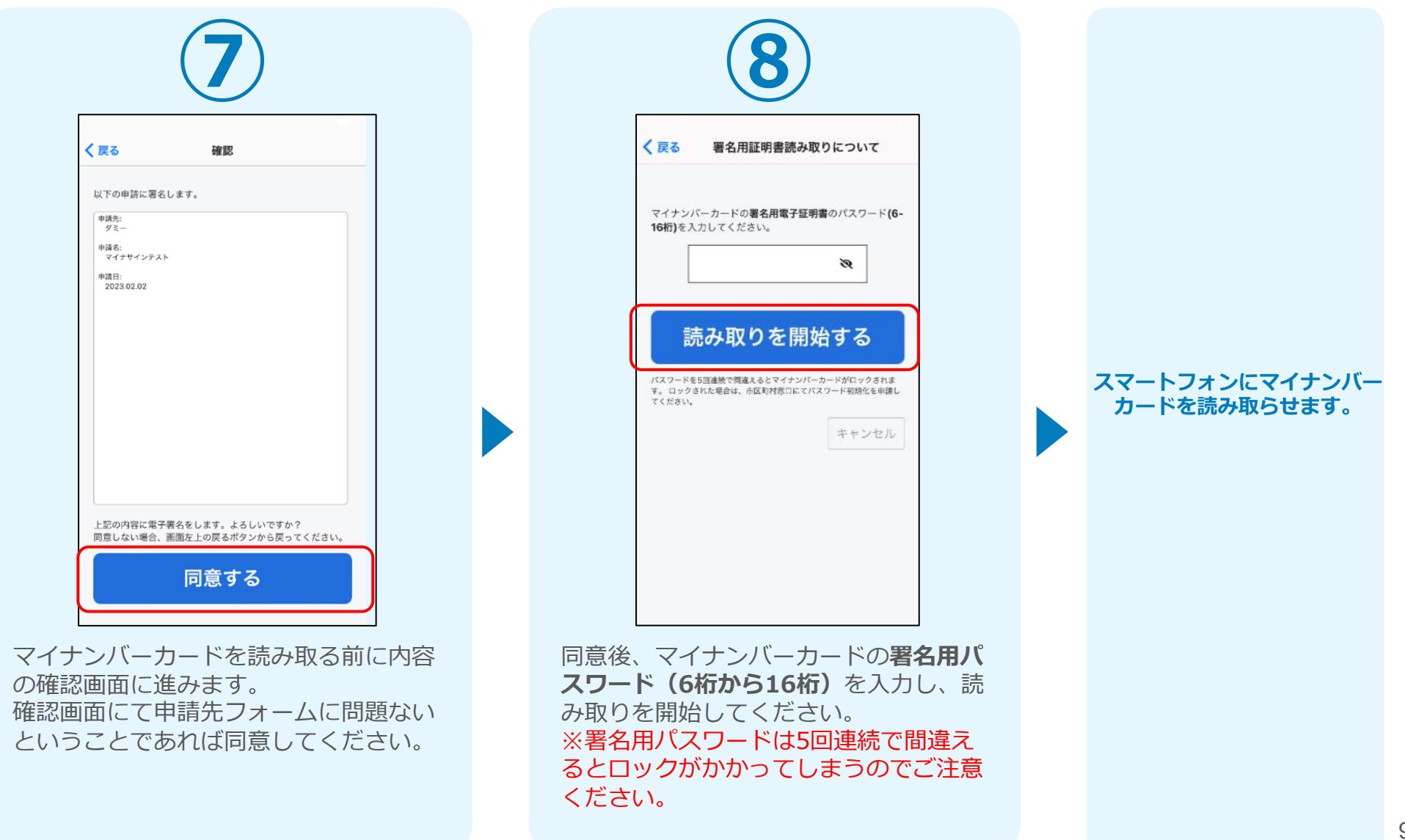

### 04.読み取りから申請完了

#### iPhone

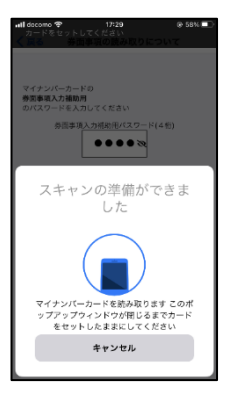

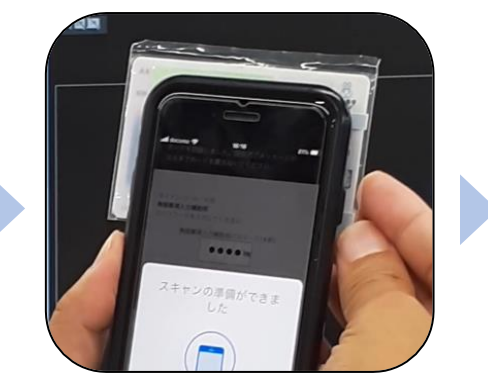

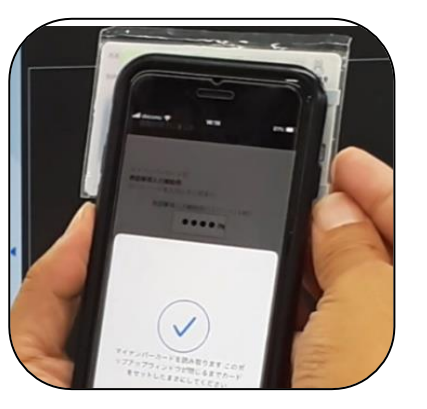

Android

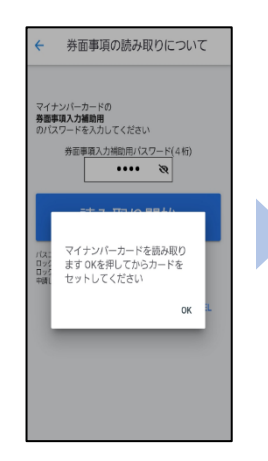

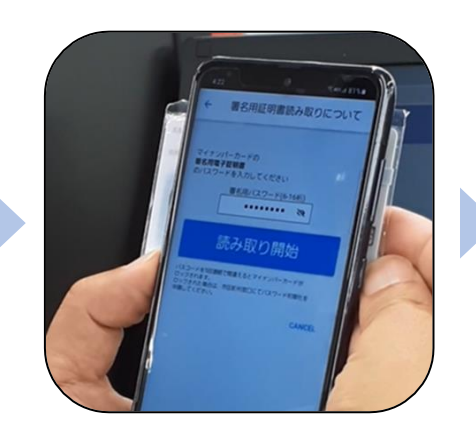

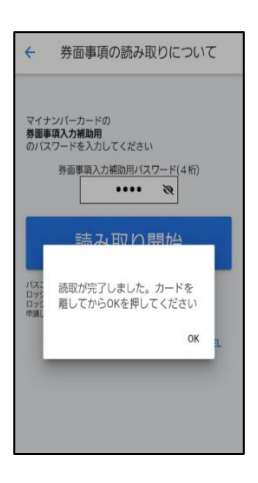

スマートフォンの画面に署名が完了した旨表 示されますので「OK」をタップしてください。 自動でLoGoフォームを申請していたブラウザ に戻ります。(※自動で戻らなかった場合は 手動でお戻りください。)

| <b>く</b> 戻る     | 署名用証明書読み取りについて                                                    |                                       |
|-----------------|-------------------------------------------------------------------|---------------------------------------|
| マイナンパ<br>を入力して  | - カードの署名用電子証明書のパスワード(6-16桁)<br>ください。                              |                                       |
| パスワードを<br>クされた場 | 読み取りを開始する                                                         |                                       |
|                 | マネが完了しました。     中請画版に取ります。自動で反らない場     合は手動でお戻りください。     OK     OK | マイナサインテスト<br>アイナサインテスト                |
|                 |                                                                   | ○ ○ ○ ○ ○ ○ ○ ○ ○ ○ ○ ○ ○ ○ ○ ○ ○ ○ ○ |
|                 | •                                                                 | ご入力ありがとうございました。                       |
|                 |                                                                   | < 受付番号: MK00000309 >                  |
|                 |                                                                   | 入力内容を印刷する                             |
|                 |                                                                   | □最初の画面に戻る                             |
|                 |                                                                   |                                       |

# 02

# PCとスマートフォンから 電子申請システムを利用 する場合

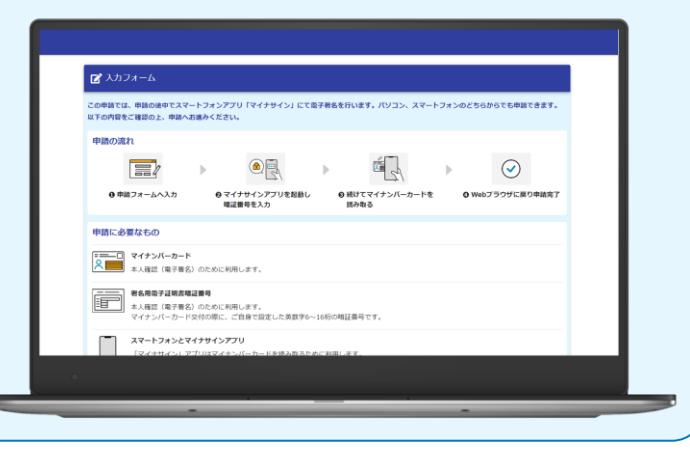

### 01.電子申請システム(LoGoフォーム)へアクセス

| ⊼され<br>カして |
|------------|
|------------|

申請時にPCからアクセスした場合、申請フォームを開くと上記のような「利用のご案内」画面が表示されます。 申請の流れや、マイナサインで申請するために必要なものが表示されます。 画面下部に移動すると申請に必要なものに関する準備の有無のチェック欄が表示されます。 3つすべてチェックすると「申請へ進む」のボタンが有効化されますので、ボタンを押してく ださい。

## 02.スマートフォンでマイナサインアプリを起動する

|                             |                                                                                                    | 2                                                         |       |
|-----------------------------|----------------------------------------------------------------------------------------------------|-----------------------------------------------------------|-------|
| 🔓 入力フォーム                    |                                                                                                    |                                                           |       |
| ✓ 入力 入力 入力 入力 内容確認          | (2) 確認                                                                                                   | (3) 電子署名                                                  | ❹ 完了  |
| <b>Q1. ユーザー</b><br>氏名<br>住所 | トラパン 太郎<br>〒1506139 東京都 渋谷区 渋谷渋谷スクランブル                                                                   | レスクエア39階                                                  |       |
|                             | ←1つ前の画面に戻る                                                                                               | る → 電子署名を行う                                               |       |
|                             |                                                                                                    |                                                           |       |
|                             | 「マイナサイン」アプリで電子署名を行<br>1.スマートフォンで「マイナサイン」アプリを開く、<br>2.アプリに表示された「QRコード読み取り」を押下<br>3.「マイナサイン」アプリで下記の二次元パーコー | なってください。<br>。<br>こ、「マイナサイン」アプリのカメラモードを立<br>ドを読み取り電子署名を行う。 | ち上げる。 |
|                             |                                                                                                    |                                                           |       |
|                             | ← 1つ前                                                                                                    | の画面に戻る                                                    |       |

フォームへの情報入力後、回答を送信する際、電子署名が求められます。お手元に必要なものをご準備ください。

「電子署名を行う」をクリックすると画面にQRコードが表示されますので、マイナサインア プリで読み取ります。

画面下部にマイナサインアプリインストール用のQRコードも用意されておりますので、マイ ナサインアプリのインストールがお済でない方はインストールを行ってください。

### 03.必要事項入力後QRコードを読み取る

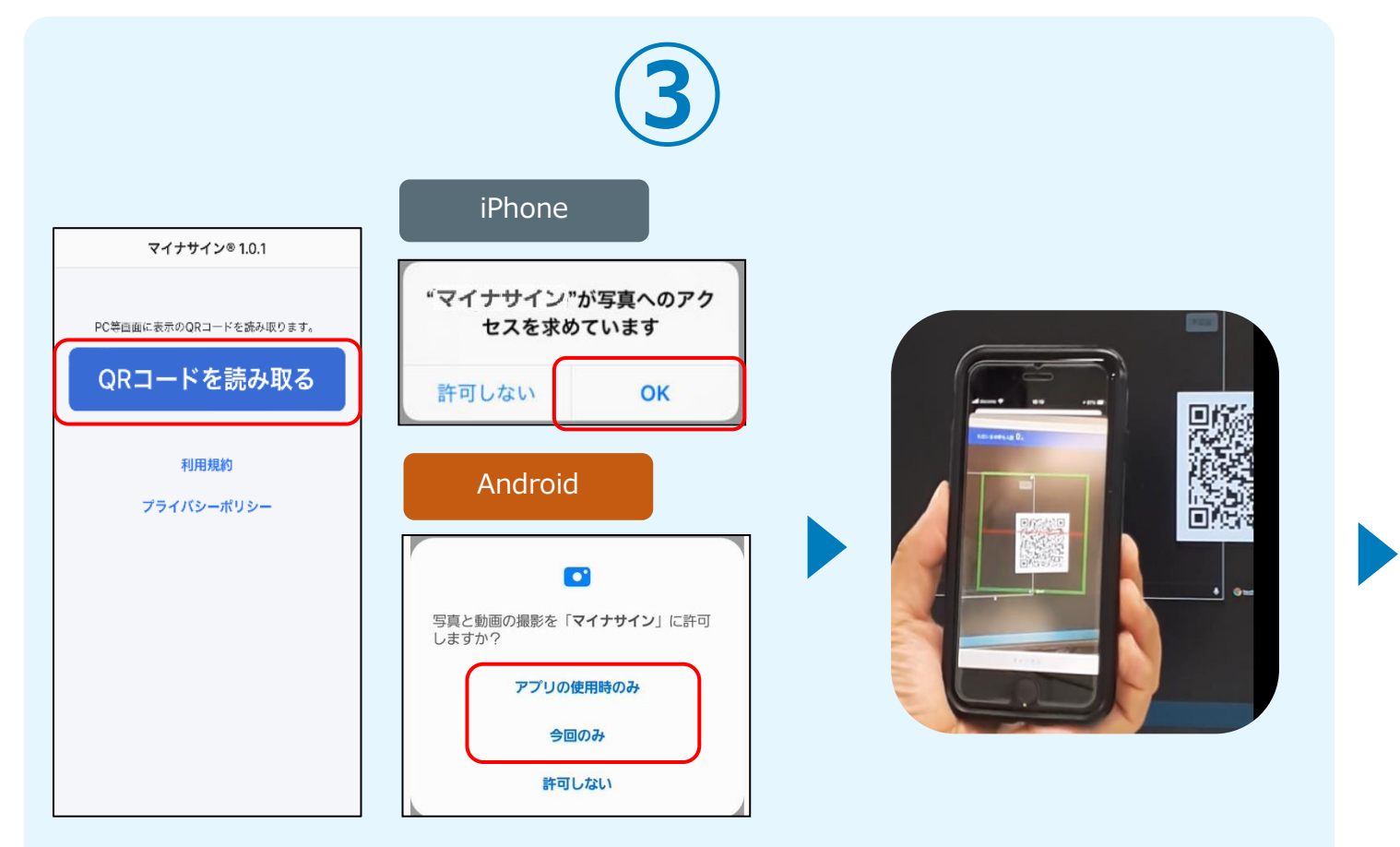

マイナサインから申請内容を 確認します

スマートフォンからマイナサインアプリを開くと「QRコードを読み取る」というボタンが表示されますのでタップしてください。カメラが起動しますので先ほど表示されたQRコードを 画面の中央に収まるようにし、読み取ると次の画面に移動します。初回には、アプリより写真 へのアクセスを求められますので、許可をしてください。

### 04.マイナンバーカードの読み取り

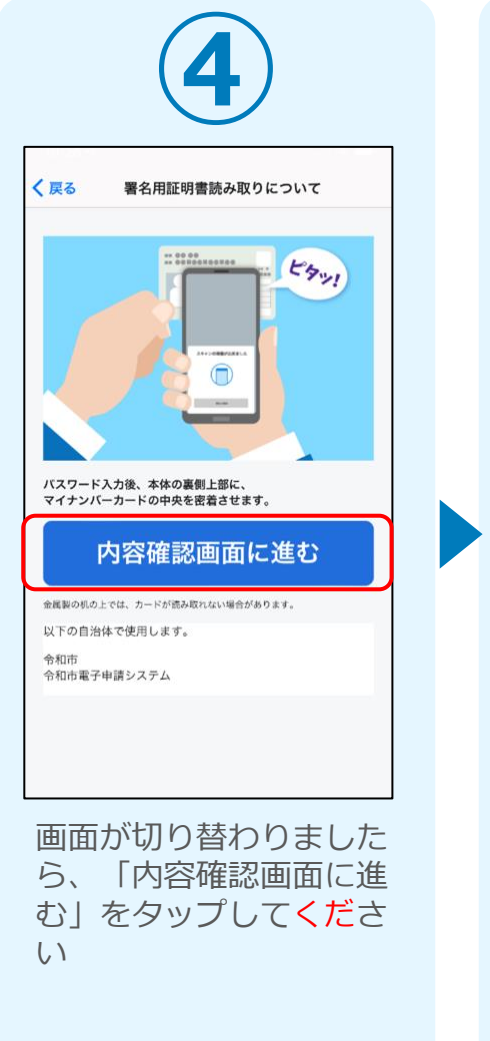

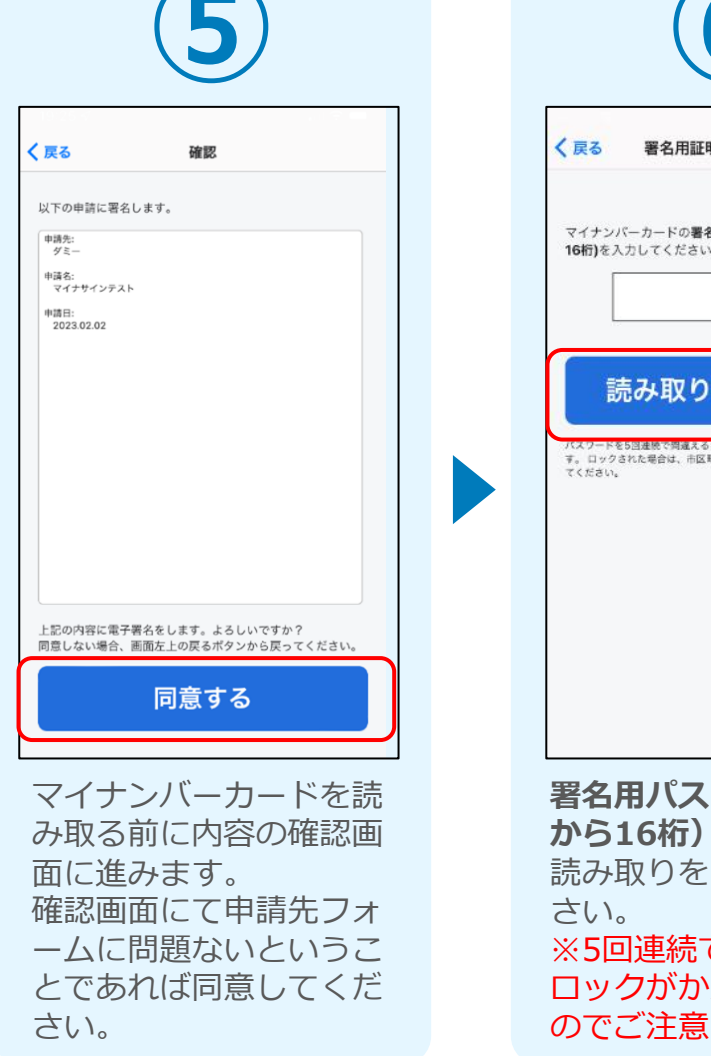

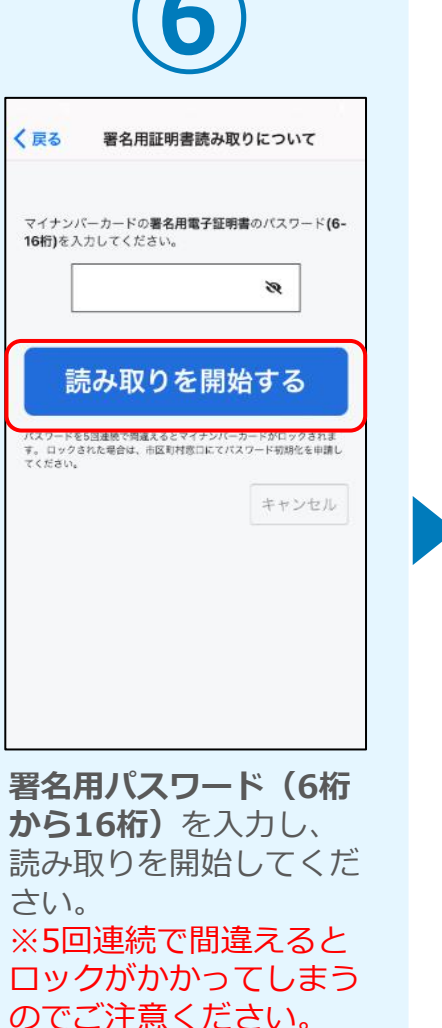

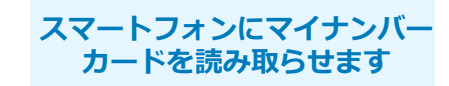

### 05.読み取りから申請完了

#### iPhone

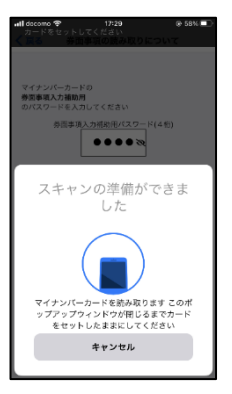

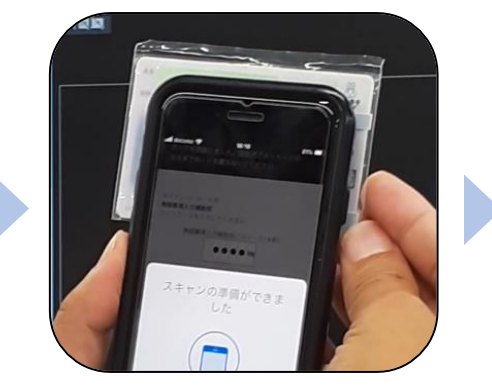

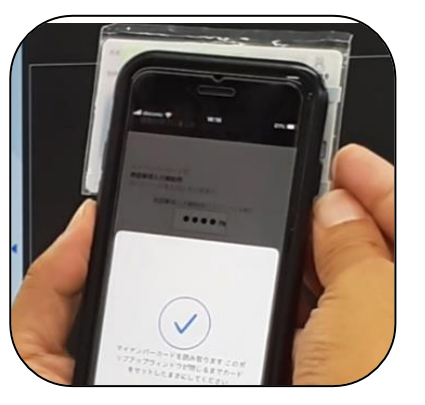

### Android

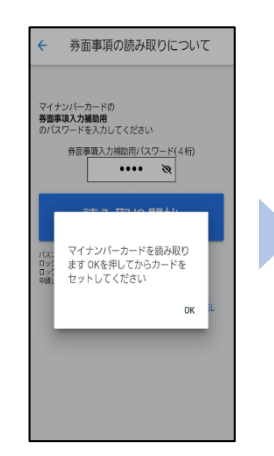

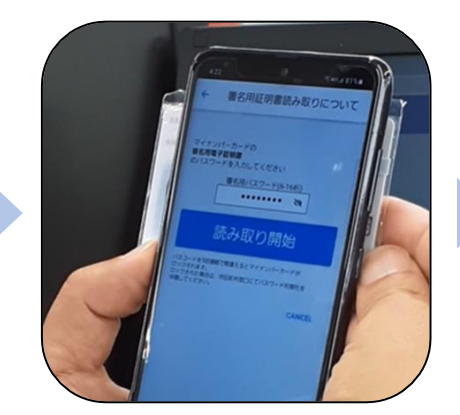

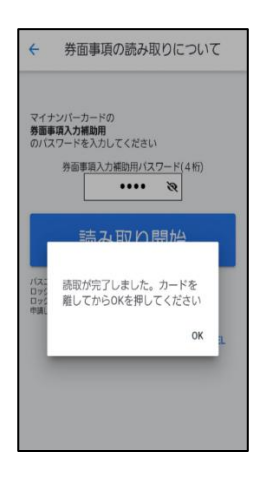

### カード読み取り後、スマートフォン(マイナ サイン)の画面はトップに戻り、PCの画面で は送信完了となります。

| マイナサイン® 1.0.1          |
|------------------------|
| PC等回面に表示のQRコードを読み取ります。 |
| QRコードを読み取る             |
|                        |
| 利用規約<br>プライバシーポリシー     |
|                        |
|                        |
|                        |
|                        |
|                        |
|                        |

| 📝 入力フォーム             |         |        |      |  |  |  |  |  |
|----------------------|---------|--------|------|--|--|--|--|--|
| 🕗 ኢታ                 | ✓ 確認    | ✔ 電子署名 | 4 完了 |  |  |  |  |  |
| 送信完了                 |         |        |      |  |  |  |  |  |
| ご入力ありがとうございました。      |         |        |      |  |  |  |  |  |
| < 受付番号: MK00000244 > |         |        |      |  |  |  |  |  |
|                      | ■入力内容を印 | 刷する    |      |  |  |  |  |  |
|                      | ↓最初の画面  | c戻る    |      |  |  |  |  |  |
|                      |         |        |      |  |  |  |  |  |